## How to check auto-forward rules on your generic (practice) mailbox

- 1. Log into own, personal nhs.scot account
- 2. Access shared mailbox by clicking on your initials on top right hand corner and "open another mailbox"
- Type your generic email account name which will now be in the format <u>dental.gdgXXXXXd@nhs.scot</u> with your site number inserted where the 'X's are eg <u>dental.gdg00123d@nhs.scot</u>. When you start to type this in the future, the last address will be auto-suggested
- 4. Within the tab of the shared mailbox click on the cog at the top right hand corner

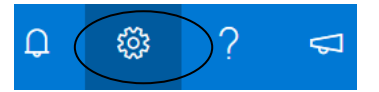

5. Click "View all Outlook Settings"

| ¢ j         | Ę∕                      | Û         | ŝ            | ?      |   |  |  |  |
|-------------|-------------------------|-----------|--------------|--------|---|--|--|--|
| Settings    |                         |           |              |        |   |  |  |  |
|             | Search Outlook settings |           |              |        |   |  |  |  |
| Theme       |                         |           |              |        |   |  |  |  |
|             |                         |           | *            | *      |   |  |  |  |
|             |                         | 6. N.T.   |              | Samor. |   |  |  |  |
|             | View all                |           |              |        |   |  |  |  |
|             | Dark mod                | e (i)     |              |        |   |  |  |  |
|             | Focused Ir              | nbox (i   | $\mathbf{)}$ |        |   |  |  |  |
|             | Desktop n               | otificati | ions (i      | )      |   |  |  |  |
| $\langle$   | View all O              | utlook s  | ettings      | 53     | > |  |  |  |
| Click Rules |                         |           |              |        |   |  |  |  |
|             |                         |           |              |        |   |  |  |  |

6.

| Settings        | Layout            | Rules                                                                                                    | $\times$ |
|-----------------|-------------------|----------------------------------------------------------------------------------------------------|----------|
| Search settings | Compose and reply | You can create rules that tell Outlook how to handle incoming email messages. You choose both the conditions the                      | at       |
| 慾 General       | Attachments       | trigger a rule and the actions the rule will take. Rules will run in the order shown in the list below, starting with the at the top. | rule     |
| 🖾 Email         | Rules             | + Add new rule                                                                                                    |          |
| Calendar        | Junk email        | Facilitator Mails (Migrated)                                                                                                    |          |

From here you can "add new rule" (eg forwarding to another email address of your choice) or edit or remove previous rules (eg the forwarding to your redundant nhs.net address)